デジタルビルダー操作手順(1/4)

【手順1】 弊社ホームページ<mark>
<sup>請求書アップロードリンク</sup>
「<sup>7</sup>をクリックします。</mark>

インターネットブラウザを起動し、画面上部のアドレスバーに以下のURLを入力します。 URL: <u>https://digitalbillder.com/new/0cf95259-dbf3-4524-b463-587a37f0f14a</u>

※請求書アップロード期間は当月20日~翌月5日です。 ※締切日以降のご提出はできませんので、次回請求分扱いとなります。

【手順2】

または

- 下記画面が表示されますので、4桁の工事コード(半角数字)を入力します。
   1工事につき1請求書の提出をお願い致します。(1請求書に複数工事は不可) ※事務所分の請求については、事務所名の入力をお願い致します。
   (例:若松本社・南会津事業所・檜枝岐事務所)
- 2. 検索条件に合った工事番号または事務所名が表示されますので、チェックを入れていただき、「次へ」ボタンを クリックします。

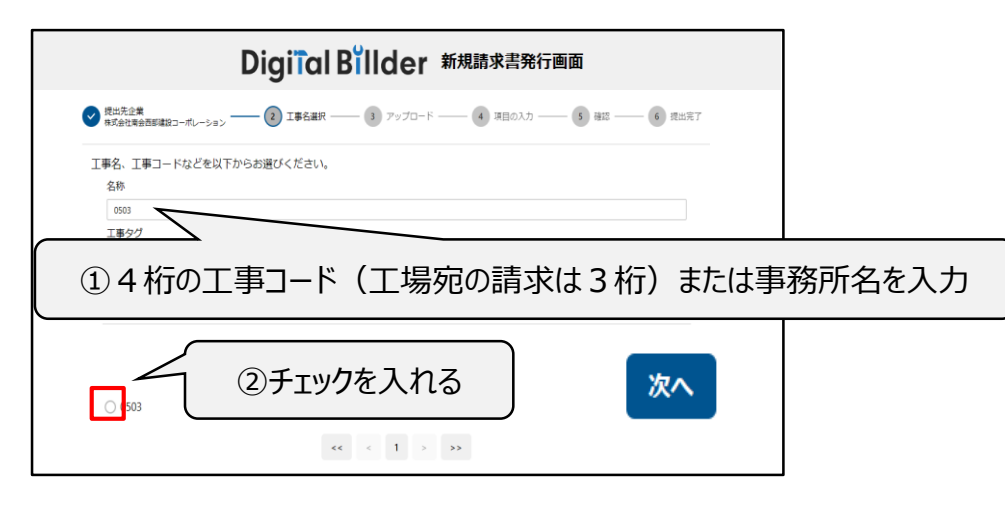

【手順3】

- 下記画面が表示されますので、PDFの請求書をアップロードします。
- 1. グレーの部分をクリックすると、ファイルの選択画面が表示されます。
- 該当の請求書データを選択し、「アップロード」ボタンをクリックします。
   ※原則、弊社ホームページにある指定請求書をPDF化していただき、ここにアップロードします。
   各社で作成いただいた請求書・明細書については【手順4】にある追加資料として添付をお願い致します。

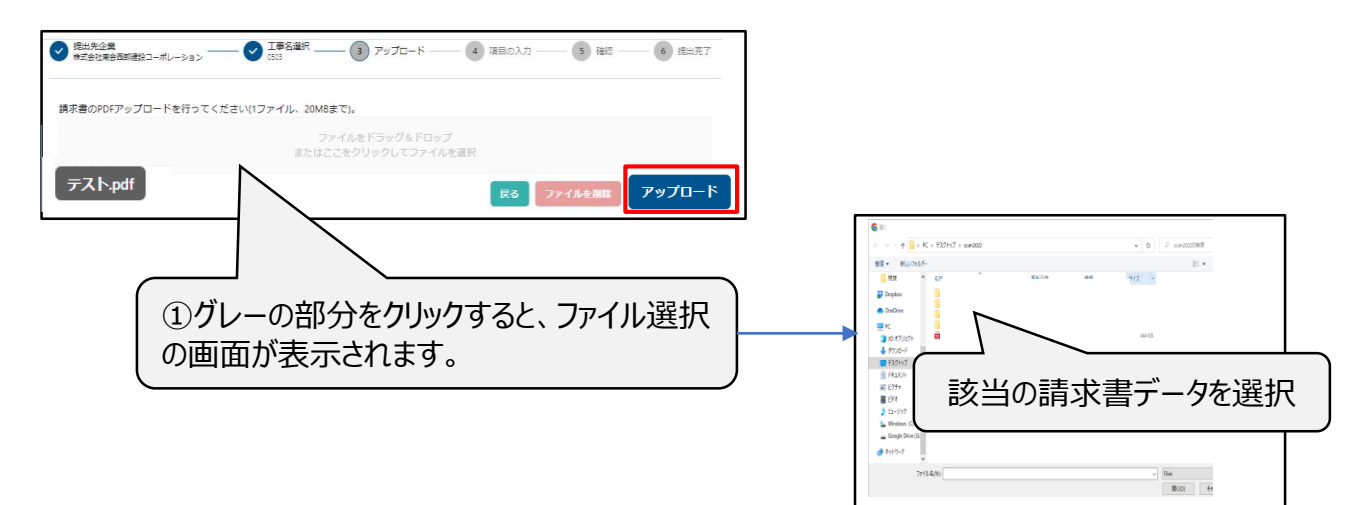

デジタルビルダー操作手順(2/4)

【手順4】

- 1. 次頁入力画面が表示されますので、各項目に入力をします。(下記①~⑳参照)
- 上記入力が終了しましたら、「確認」ボタンをクリックします。
   ※追加の添付資料がある場合は、画面下部から添付資料を追加します。
- 面面上部の1つ目のチェック「次回から、企業名・氏名……の入力を省略する」にチェックを入れると、次回以降の提出の際、下記④・⑩~@については自動的に前回の入力内容が表示されますので、変更があった場合のみ再度入力していただくようになります。
- ② 画面上部の2つ目のチェック「受領側企業によるスキャナ保存扱いにする….」にはチェックを入れないでください。
- ③ 請求日:アップロードした請求書に記載されている日付を入力します。
- ④ 発行元企業名:貴社の企業名を入力します。
   ※(㈱)や(郁)などは使用せず、株式会社や有限会社等の正式名称で入力をお願い致します。
- ⑤ 請求金額(税込):税込の請求金額を入力します。
- ⑥ 請求金額(税抜):税抜の請求金額を入力します。
- ⑦ 消費税額:消費税額を入力します。
- ⑧ 税込合計金額エラーチェック: ⑤と⑥⑦の金額に差異があると「 😣 」が表示されます。

「 🥑 」が表示されるよう、正確に入力してください。

- ⑨ 弊社作業所担当者名:弊社の現場担当者名を入力します。(任意)
- ⑩~⑭ 振込先情報(銀行名・支店名・預金種別・口座番号・口座名義):振込先の情報を入力します。

(②預金種別は当座預金と普通預金から選択します。)

- ⑤ 適格請求書発行事業者:発行事業者の種類を選択し、登録番号(数字のみ)を入力します。
- ⑩ 業者No.:弊社で登録している業者No.を入力します。(任意)

⑰⑬ 発行者氏名・メールアドレス:貴社担当者氏名とメールアドレスまたは会社メールアドレスを入力します。

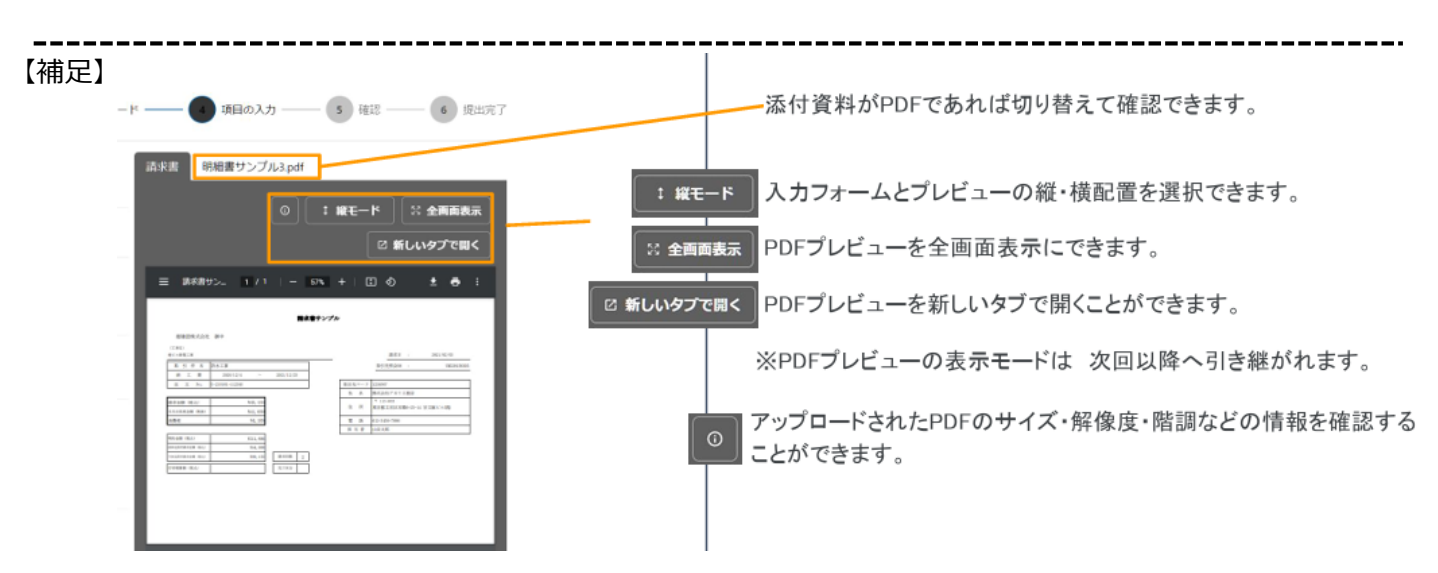

## デジタルビルダー操作手順(3/4)

| Digiīal Billder 新規請求書発行画面                                            |                                      |            |                                                 |                                                                                                    |            |
|----------------------------------------------------------------------|--------------------------------------|------------|-------------------------------------------------|----------------------------------------------------------------------------------------------------|------------|
| 出先企業<br>会社開会西部建設コーポレーション ―― 💙                                        | 工事名選択                                | 🕑 アップロード   |                                                 | 5 確認                                                                                                    | 6          |
|                                                                      |                                      |            |                                                 |                                                                                                    |            |
| ☑ 次回から、企業名・氏名・メールアドレ<br>□ 受領側企業によるスキャナ保存扱いにす                         | √ス・電話番号の入力を省略する<br>↓る。(発行企業様はチェックをつけ | ナないでください。) | 請求書                                             |                                                                                                    |            |
| 請求日。<br>請求書の原本に記載されている日付を入                                           | 、力してください                             |            |                                                 | ○         : 縦モード         ※ 全画面表示                                                                                                    | 🛛 新しいタブで開く |
| 2023 年                                                               | я                                    | 目          | ≡ ce8d7abe 1 /                                  | 3   - 42% +   🗄 🔊                                                                                                    | ± a :      |
| 発行元企業名。<br>正式名称でご記入ください。<br>○良い例「株式会社アカリ工務店」<br>×悪い例「アカリ工務店」「(株)アカリ」 | 工務店」                                 |            |                                                 | 請求書                                                                                                    |            |
|                                                                      | 4                                    |            | 1000000000000000000000000000000000000           | R 行 日: キ 月     Corp. 会社名     金社名     世界毎年 丁 -                                                                                                    |            |
| 請求金額 (税込)*                                                           | (5)                                  |            | 請求金額(祝込)<br>¥0                                  | (2)所 平<br>電話番号 FAX番号<br>素表50-                                                                                                    | _          |
| 請求金額(税抜)*                                                            |                                      |            | エキコード                                           | 新込銀行 銀行<br>口皮数項<br>のののの                                                                                                    | <u>x.0</u> |
|                                                                      | <u>(b)</u>                           |            | 工等名<br>工原場所<br>工序目所有                            | 二度曲号<br>二度曲号<br>二度曲号<br>二度由号<br>二度由号<br>二度曲号<br>二度曲号<br>二度曲号<br>二度曲号<br>二度曲号<br>二度曲号<br>二度曲号<br>二度曲号<br>二度曲号<br>二度一一一一一一一一一一一一一一一一一一一一一一一一一一一一一一一一一一一 |            |
| 消費税額*                                                                | (7)                                  |            | 校正<br>10%                                       | 株式会報(税法) 決算税額 株式会報(税込)<br>0 0 0                                                                                                    |            |
| やり みまかた テニーズ テック・                                                    |                                      |            | 8%联<br>命課性<br>合計                                | 0 0 0<br>0 0<br>0 0                                                                                                    |            |
| 未入力の項目があります                                                          | (8)                                  |            |                                                 |                                                                                                    |            |
| 弊社作業所担当者名。                                                           |                                      | -          |                                                 |                                                                                                    |            |
|                                                                      | (9)                                  |            | 会社名:<br>【總負工等】 ※以下, 【總負工事】 祭                    | については、低意 <b>入力様</b> です                                                                                                    | 49mm 1     |
| 振込先情報:銀行名 *                                                          | 10                                   |            |                                                 | 地域         約回己請求金額         分回請求金額         挑戦           0         0         0           0         0         0                                          |            |
| 据34/告报,支店名。                                                          | (10)                                 |            | 会計 0<br>【学師】 第157、 <b>必須入力報です</b><br>月 日 名 称 (品 | 0         0         0         0         0           4.)         政策         軍公         財務         防衛金額(限防)         税率                                  |            |
|                                                                      | (11)                                 |            |                                                 |                                                                                                    |            |
| 振込先情報:普通預金or当座預金。                                                    |                                      |            |                                                 |                                                                                                    |            |
| 当座預金                                                                 | (12)                                 | × ~        |                                                 |                                                                                                    |            |
| 振込先情報:口座番号 *                                                         |                                      |            | - P                                             | 0                                                                                                    |            |
| 振动失情報·□应名羹(力十)*                                                      | (13)                                 |            |                                                 |                                                                                                    |            |
|                                                                      | (14)                                 |            |                                                 |                                                                                                    |            |
| 適格請求書発行事業者*                                                          |                                      |            |                                                 |                                                                                                    |            |
| 発行事業者の種類 <b>0</b> 企業 〇 その他 〇<br>適格請求書発行事業者の登録番号を入力して<                | なし<br>ください (T・ハイフンは不要)               |            |                                                 |                                                                                                    |            |
| T 1234567890123                                                      | (15)                                 |            |                                                 |                                                                                                    |            |
| 業者No.                                                                |                                      |            |                                                 |                                                                                                    |            |
|                                                                      | (16)                                 |            |                                                 |                                                                                                    |            |
| 発行者氏名 *                                                              | (17)                                 |            |                                                 |                                                                                                    |            |
| メールアドレス*                                                             |                                      |            |                                                 |                                                                                                    |            |
|                                                                      | (18)                                 |            |                                                 |                                                                                                    |            |
| 電話番号                                                                 |                                      |            |                                                 |                                                                                                    |            |
|                                                                      | (19)                                 | =(         |                                                 |                                                                                                    |            |
| FAX番号                                                                |                                      | 追加の資料      | (各社の様式で作成                                       | むした明細等) がある場                                                                                                    | 帚合、        |
| 添付資料(10個、20MBまで)<br>期額書など添付資料があれば追加してください<br>請求書と同一のファイルに添付している場合)   | A.<br>は不要です。                         | ノ ここで資料を迫  | 追加します。                                          |                                                                                                    | J          |
| PDFの添付資料は右半分の「諸求書」のタブの                                               | )右側を選択する。この表示されます。                   |            |                                                 |                                                                                                    |            |

【手順5】

- アップロードした請求書、入力した情報が確認できますので、誤りがないか確認をお願い致します。
- 1. 利用規約のリンクを押し、内容をご確認の上「利用規約に同意して送信する」にチェックを入れてください。 ※一度チェックを入れると2回目以降は自動的にチェックが入ります。
- 2. 誤りがなければ「送信」ボタンをクリックし、送信してください。誤りがあれば「戻る」ボタンをクリックし、修正してください。

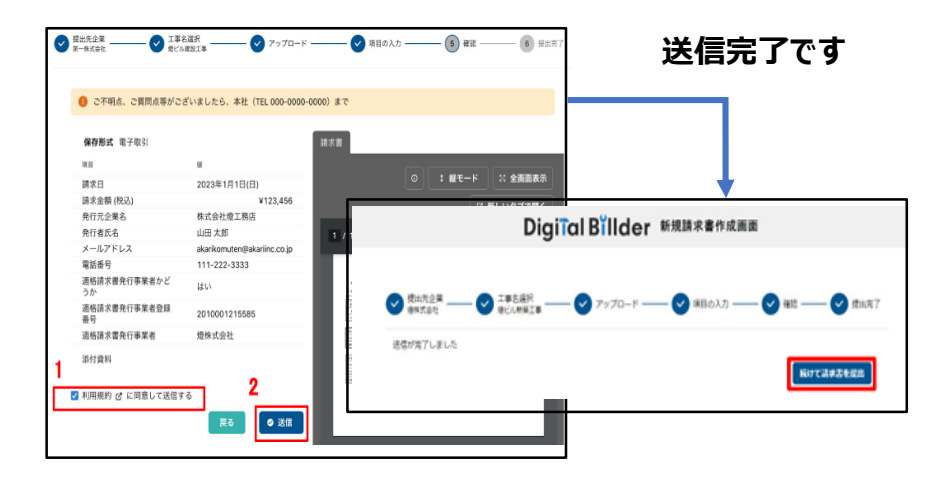

※送信が完了すると「請求書を提出した」旨のメールが届きます。

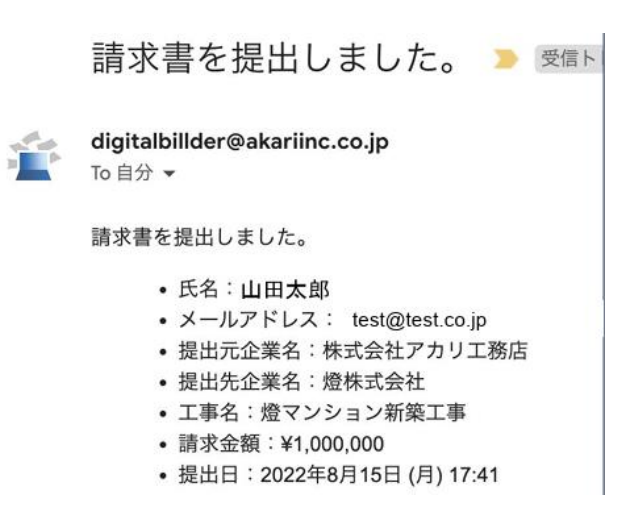